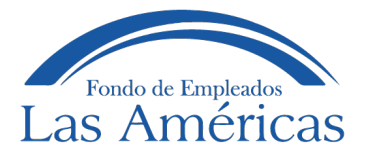

## ¿Cómo ingresar al sitio transaccional en la página web?

www.fondolasamericas.com

## Importante:

- ✓ Si no has actualizado tu correo electrónico es hora de hacerlo para poder usar este servicio ya que al correo electrónico registrado en el Fondo de Empleados Las Américas es donde te llegará una clave provisional
- $\checkmark$  Si bloqueas tu clave comunícate con nosotros para asignarte una nueva.
- 1. Estando en la página web del Fondo de Empleados, nos vamos hasta Transacciones:

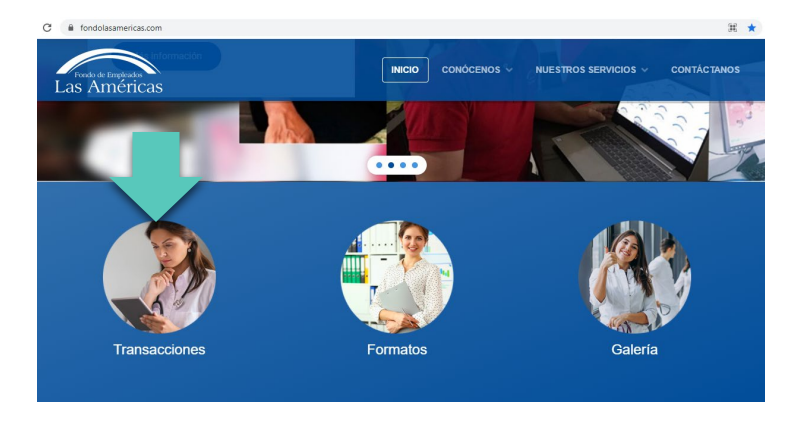

2. Dar clic en Transacciones y nos aparece el siguiente pantallazo

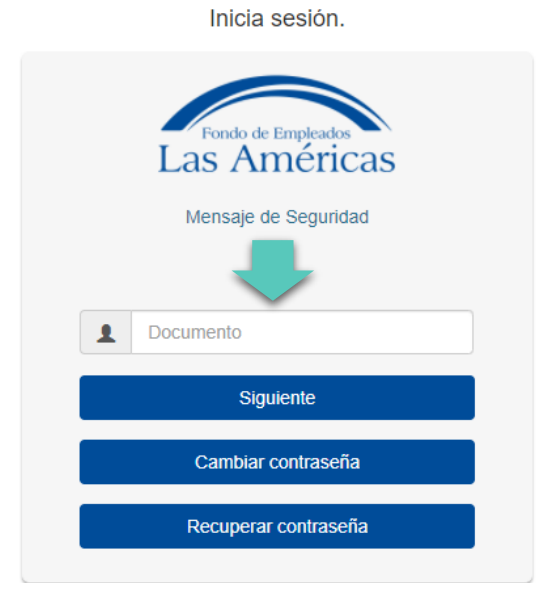

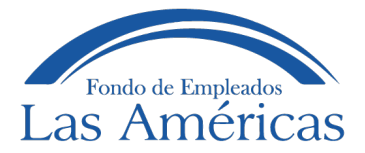

3. En algunos computadores aparece el siguiente mensaje de ventanas emergentes

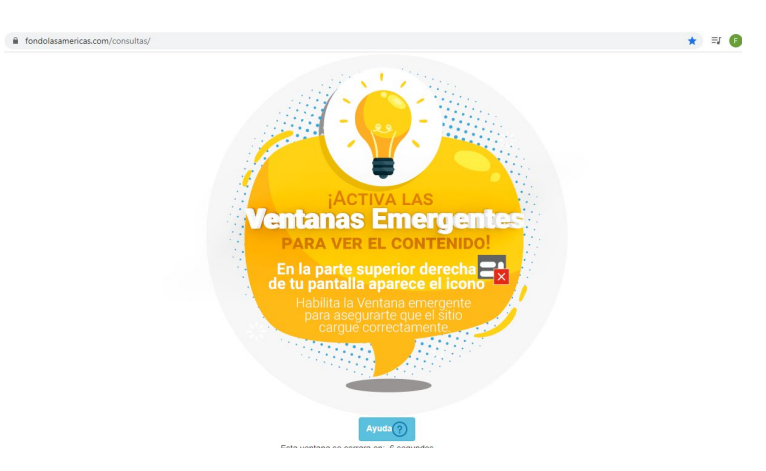

Para activarlas debe de continuar los siguientes pasos: En la parte superior derecha de su

pantalla aparece un icono como el siguiente: 🔁 y le damos habilitar.

Luego volvemos a la página principal <u>www.fondolasamericas.com</u> y nuevamente vamos a Transacciones.

- 4. Si ingresa por primera vez o quiere recuperar su contraseña
- ✓ Se da clic en recuperar contraseña
- ✓ Digite su número de cédula donde dice documento
- ✓ Da clic en Enviar
- Te saldrá un mensaje (contraseña generada correctamente y fue enviada al correo que tienes registrado en el sistema)

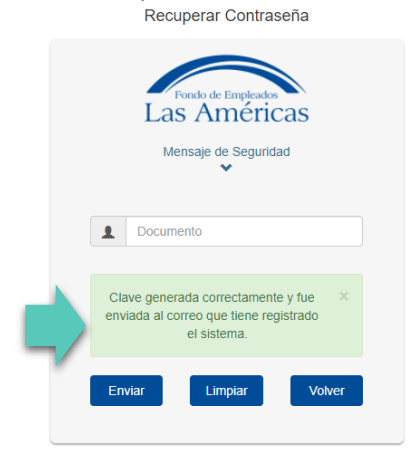

Al ingresar al sitio web usted acepta los términos y condiciones de uso

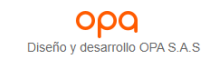

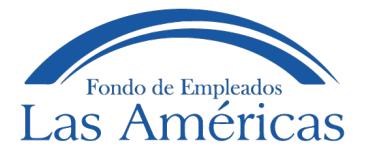

 Revisa tu bandeja de entrada o bandeja de No deseados, recibirá un correo de nuestra parte con un código de 4 dígitos que es tu código de autorización para ingresar

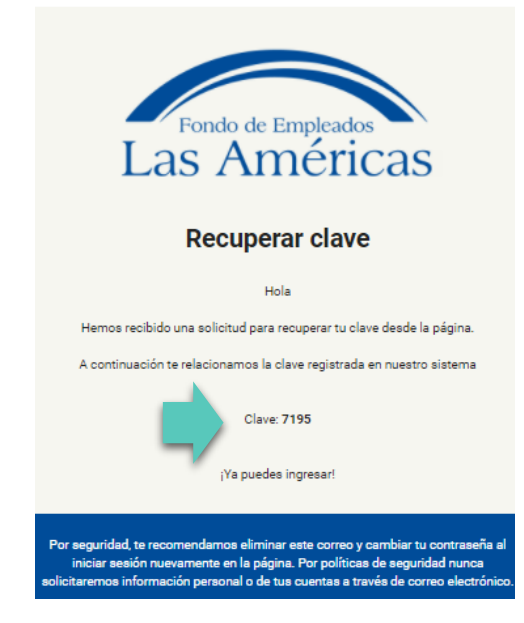

Dar en volver y digitar su número de cédula donde dice documento, le da clic en siguiente, ingresa donde indica contraseña, el código de autorización que te enviamos al correo y asigna una nueva clave de tu elección de 4 dígitos.

- $\checkmark$  Tu clave no puede ser:
- ✓ Números consecutivos
- ✓ Números repetidos
- ✓ Los 4 primeros números de la cédula
- ✓ Los 4 últimos números de la cédula

|   | Fondo de Empleados<br>Las Américas<br>Mensaje de Seguridad |
|---|------------------------------------------------------------|
| 1 | Documento                                                  |
| • | Clave Actual                                               |
|   | Nueva Clave                                                |
| - | Confirmar Clave                                            |

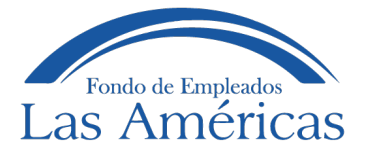

- ✓ Llena los datos y dar clic en cambiar
- 5. Ahora estás listo para ingresar a la web transaccional digita tu cédula y tu clave nueva.

| Inicia sesión.                                             |  |
|------------------------------------------------------------|--|
| Fondo de Empleados<br>Las Américas<br>Mensaje de Seguridad |  |
| Documento                                                  |  |
| Cambio realizado correctamente                             |  |
| Siguiente                                                  |  |
| Cambiar contraseña                                         |  |
| Recuperar contraseña                                       |  |
|                                                            |  |

6. Ingresando a la página encuentras la información del estado de cuenta y los productos que tienes con el fondo.

| Hoy es Lunes, 30 d<br>Bienvenido(a): ZAP | e Agosto de 2021<br>ATA MARTINEZ MANU | JELAANDREA      | Estado de Cu             | ientas            | Uit     | imo Ingreso: Aug 27 2 | 021 1  |
|------------------------------------------|---------------------------------------|-----------------|--------------------------|-------------------|---------|-----------------------|--------|
| 👋 Aportes Y A                            | norros                                |                 |                          |                   |         |                       |        |
| # 0                                      | Concepto                              | Número Cuenta 😏 | Fecha Apertura           | Fecha Vencimiento | Cuota 🖯 | Disponible 😏          | In     |
| 1 APORTES SOCI                           | ALES                                  | 1037578693-01   | 2021-07-30               | -                 | 10,010  | 10,010                |        |
| 2 AHORRO PERM                            | ANENTE                                | 1037578693      | 2021-07-30               | -                 | 10,010  | 10,010                |        |
| 3 AHORROSALA                             | VISTA                                 | 1037578693-01   | 2021-07-30               | -                 | 10,000  | 10,000                |        |
| 4 AHORROSALA                             | VISTA                                 | 1037578693-01   | 2021-07-30               | -                 | 25,000  | 25,015                |        |
| 5 AHORRO NAVIE                           | EÑO                                   | 1037578693-01   | 2021-07-30               | 2021-11-16        | 10,000  | 10,000                |        |
|                                          |                                       |                 |                          | Total             | 65,020  | 65,035                |        |
|                                          |                                       | Actualm         | iente no registras prodi | uctos de crédito  |         |                       |        |
| Cuotas Varia                             | 15                                    |                 |                          |                   |         |                       |        |
| #                                        | Concepto                              | Pag.Cos.Adi     | Cuot                     | a Sal             | do Cuo  | tas Mora M            | orosid |
| 1 FONDO SOCIAL                           | SOLIDARIDAD                           |                 |                          | 600               | 0       | 0                     |        |
|                                          |                                       |                 | Total                    | 600               | 0       |                       |        |

Diagonal 75 B # 2 a 120 oficina 159 💡 fondodeempleados@lasamericas.com.co 🔀 6043421010 ext 2244-2299 📞

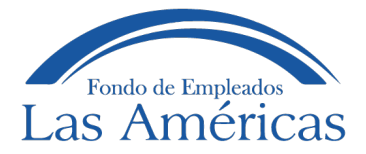

7. En la parte izquierda vas a encontrar un lápiz y le das clic para actualizar los datos.

| Fondo o<br>Las A | de Empleados<br>Méricas                                          |                      |                            | -                 | Se<br>e | <b>rvicio</b><br>n líne | <b>)</b><br>2a |
|------------------|------------------------------------------------------------------|----------------------|----------------------------|-------------------|---------|-------------------------|----------------|
| Hoy<br>Bien      | es Lunes, 30 de Agosto de 2021<br>venido(a): ZAPATA MARTINEZ MA! | NUELAANDREA          | Estado de Cu               | entas             | Ultin   | no Ingreso: Aug 27 20   | 021 1:30F      |
| -                | Aportes Y Ahorros                                                |                      |                            |                   |         |                         | -              |
| #                | Concepto                                                         | Número Cuenta 😔      | Fecha Apertura             | Fecha Vencimiento | Cuota 🕤 | Disponible 😡            | Interes        |
|                  | APORTES SOCIALES                                                 | 1037578693-01        | 2021-07-30                 | -                 | 10,010  | 10,010                  |                |
| 2                | AHORRO PERMANENTE                                                | 1037578693           | 2021-07-30                 |                   | 10,010  | 10,010                  | 1              |
| 3                | AHORROS A LA VISTA                                               | <u>1037578693-01</u> | 2021-07-30                 | -                 | 10,000  | 10,000                  | 1              |
| Actu             | alización Datos                                                  | <u>1037578693-01</u> | 2021-07-30                 | -                 | 25,000  | 25,015                  |                |
| AGIU             | alización Datos                                                  | <u>1037578693-01</u> | 2021-07-30                 | 2021-11-16        | 10,000  | 10,000                  | 1              |
| _                |                                                                  |                      |                            | Total             | 65,020  | 65,035                  | 4              |
|                  |                                                                  | Actu                 | almente no registras produ | ictos de crédito  |         |                         |                |
|                  | Cuotas Varias                                                    |                      |                            |                   |         |                         |                |
|                  |                                                                  |                      |                            |                   |         |                         |                |

8. Una vez inicies el proceso de actualización encontraras un aviso donde solo tienes 20 minutos para actualizar los datos.

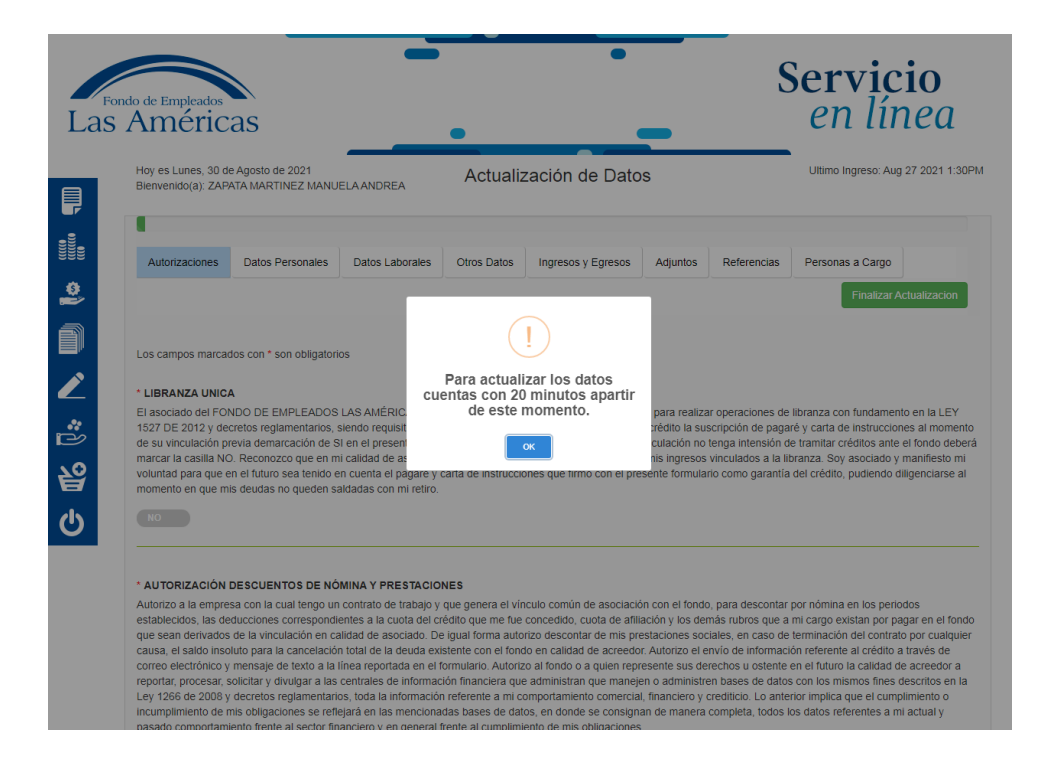

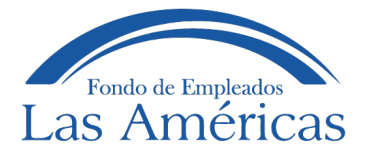

- 9. En la primera parte de la actualización acepta las **AUTORIZACIONES** del fondo para el tratamiento de los datos personales y demás.
- 10. Luego debes dar clic en la pestaña donde dice **DATOS PERSONALES** diligenciando todos los campos.

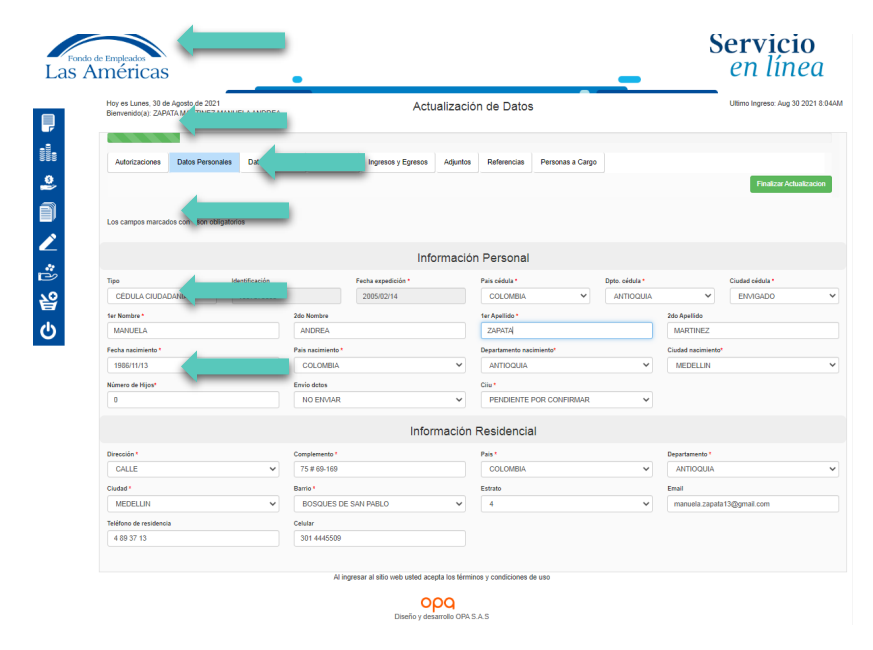

11. Luego debes dar clic en la parte de **DATOS LABORALES** y actualizar en que empresa estas laborando y el cargo.

| to de Empleados<br>Américas                                     |                          | •                   |                           |              |              | Servicio<br>en línea            |
|-----------------------------------------------------------------|--------------------------|---------------------|---------------------------|--------------|--------------|---------------------------------|
| Hoy es Lunes, 30 de Agosto de 2<br>Bienvenido(a): ZAPATA MARTIN | 021<br>EZ MANUELA ANDREA | Actua               | lización de Da            | tos          |              | Ultimo Ingreso: Aug 27 2021 1:3 |
| Autorizaciones Datos Per                                        | sonales Datos Laborale   | s Otros Datos       | Ingresos y Egresos        | Adjuntos     | Referencias  | Personas a Cargo                |
|                                                                 |                          |                     |                           |              |              | Finalizar Actualizacion         |
| Los campos marcados con * son<br>Trabaja en *                   | obligatorios             |                     | Cargo"                    |              |              |                                 |
| FONDO DE EMPLEADOS LA                                           | S AMERICAS               |                     | * PROFES                  | IONALES EN   | ORGANIZACIÓN | Y ADMINISTRACIÓN DE EMPRESAS    |
| Dependencia *                                                   | Tipo contrato            |                     | F.Ingreso a la            | empresa *    |              |                                 |
| FONDO DE EMPLEADOS                                              | ← FIJO                   |                     | ✓ 2021/08/0               | 2            |              |                                 |
| Pagaduría *                                                     | P.deducción              |                     | Salario                   |              |              |                                 |
| FONDO DE EMPLEADOS LA                                           | S Al V Quincenal         |                     | 2600000                   |              |              |                                 |
|                                                                 | Al ingresar al           | sitio web usted ace | pta los términos y condic | iones de uso |              |                                 |
|                                                                 |                          | 0                   | pq                        |              |              |                                 |
|                                                                 |                          |                     |                           |              |              |                                 |

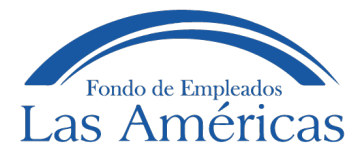

12. Después debes dar clic en la parte de **OTROS DATOS** donde debes diligenciar todos los campos que tenga el siguiente símbolo \*.

| icas                                                                                |            |                                               |             |                             |   |                          | _                 | en                                |
|-------------------------------------------------------------------------------------|------------|-----------------------------------------------|-------------|-----------------------------|---|--------------------------|-------------------|-----------------------------------|
| Hoy es Lunes, 30 de Agosto de 2021<br>Bienvenido(s): ZAPATA MARTINEZ MANUELA ANDREA |            |                                               | Actualizaci | ón de Datos                 |   |                          |                   | Utimo Ing                         |
|                                                                                     |            |                                               |             |                             |   |                          |                   |                                   |
| Autorizaciones Datos Personales Datos Laborales C                                   | tros Datos | untos Referencias Personas a Carj             | 20          |                             |   |                          |                   |                                   |
|                                                                                     |            |                                               |             |                             |   |                          |                   | F                                 |
|                                                                                     |            |                                               |             |                             |   |                          |                   |                                   |
| Los campos marcados con * son obligatorios                                          |            |                                               |             |                             |   |                          |                   |                                   |
|                                                                                     |            |                                               | Otros Datos | Identificación              |   |                          |                   |                                   |
| Exhibition *                                                                        |            | Seco."                                        |             | Extedo ovd *                |   |                          | Profession *      |                                   |
| POSGRADOS                                                                           | ~          | FEMENINO                                      | ~           | SOLTERO(A)                  |   | ~                        | ADMINISTRADOR(A)  |                                   |
| Nro cuente                                                                          |            | tipo cuente                                   |             | Banco                       |   |                          | tipe viviende*    |                                   |
| 677028573                                                                           |            | SELECCIONE                                    | ~           | BANCO DE BOGOTÀ             |   | ~                        | SELECCIONE        |                                   |
| Nomero de personas con las que habíta en la actualidad*                             |            | Depende economicamente de un tercero*         |             | be declarante"              |   |                          |                   |                                   |
| 0                                                                                   |            | SELECCIONE                                    | ~           | SELECCIONE                  |   | ~                        |                   |                                   |
| Nexico operaciones en monede estranjers                                             |            | Cuslex Operationex                            | Cuentas     | Danuarias                   |   |                          |                   |                                   |
| SELECCIONE                                                                          | ~          | Cuales Operaciones                            |             |                             |   |                          |                   |                                   |
| Posee cvertes en moneda extranjera                                                  |            | Para de moneda extrenjera                     |             | Cruded de monede entrenjere |   |                          | Moneda estranjera |                                   |
| BELECCIONE                                                                          | ~          | BELECCIONE                                    | ~           | BELECCIONE                  |   | ~                        | Moneda extranjera |                                   |
| Benco de la moneda estrançera                                                       |            | Número de cuerte de monede estrenjere         |             |                             |   |                          |                   |                                   |
| Banco de la moneda extranjera                                                       |            | Número de cuenta de moneda extranjera         |             |                             |   |                          |                   |                                   |
|                                                                                     |            |                                               | Consul      | ta PEPS                     |   |                          |                   |                                   |
| Persona publicamente expresta"                                                      |            | tigo de l'El15"                               |             |                             |   |                          |                   |                                   |
| SELECCIONE                                                                          | ~          | SELECCIONE                                    | ~           |                             |   |                          |                   |                                   |
| Administry Recursos Publicos*                                                       |            | Nombre de la britidad*                        |             | Cargo"                      |   | Pecha de vinculación*    |                   | Pecha de desvinculación o actualm |
| BELECCIONE                                                                          | ~          | Nombre de la entidad                          |             | SELECCIONE                  | ~ | Fecha de vinculación     |                   | Fecha de desvinculación           |
| livere usted algún familiar empleado de la entidad solidaria"                       |            | Nombre*                                       |             | Parenteaco*                 |   |                          |                   |                                   |
| BELECCIONE                                                                          | ~          | Nombre del parentesco de la entidad solidaria |             | BELECCIONE                  | ~ |                          |                   |                                   |
| Tiere usted sigún terminer que maneja recursos públicos"                            |            | Nombre"                                       |             | Parenteaco"                 |   | brinded"                 |                   | Cargo"                            |
| BELECCIONE                                                                          | ~          | Nombre del parentesco de la entidad publica   |             | BELECCIONE                  | ~ | Nombre de la entidad del | i parentesco      | Cargo                             |
| Trens sigún teminer públicamente expuesto"                                          |            | Nornbrw"                                      |             |                             |   |                          |                   |                                   |
| SELECCIONE                                                                          | ~          | Ingrese el nombre                             |             |                             |   |                          |                   |                                   |
|                                                                                     |            |                                               |             |                             |   |                          |                   |                                   |

13. Debes dar clic en la parte de **INGRESOS Y EGRESOS** donde debes diligenciar la información de los ingresos, gastos, valor de los activos y pasivos por un valor aproximado.

| cas                                                                                                    |                                                                                                    |                                          | _                | Servicio<br>en líneo     |
|----------------------------------------------------------------------------------------------------|----------------------------------------------------------------------------------------------------|------------------------------------------|------------------|--------------------------|
| Hey es Lunes, 20 de Agosto de 2001<br>Bierversoux: DARICA MARTINEZ MANUELA MIDREA                                                                                                    |                                                                                                    | Actualización de Datos                   |                  | Utime ingress Aug 27 200 |
| Autorationes Depa Personans Depa Lacorers Ono                                                                                                    | A CHICK POPPERS FORMER ADJUN                                                                                    | 10403                                    |                  |                          |
| Les carryos marsaces con <sup>4</sup> son religiones                                                                                                    |                                                                                                    |                                          |                  | Phathas Activity         |
|                                                                                                    |                                                                                                    | Ingresos                                 |                  |                          |
| Transm.                                                                                                    | 100 million and 100 million and 100 million and 100 million and 100 million and 100 million and 100 million and |                                          | divised many s   |                          |
| a                                                                                                    | a.                                                                                                    | 0                                        | 0                |                          |
| Service of the service of the servic | Parameter                                                                                                    | Taxin                                    | Undersite        |                          |
| 0                                                                                                    | a                                                                                                    | 3.000.000                                | 0                |                          |
| Distant contact in                                                                                                    | Dras harany'                                                                                                    | Cancello de Unite Canada                 | table increases  |                          |
| 0                                                                                                    | 0                                                                                                    | 0                                        | 2.600.000        |                          |
|                                                                                                    |                                                                                                    | Egresos                                  |                  |                          |
|                                                                                                    |                                                                                                    | 0                                        |                  |                          |
| 19                                                                                                    |                                                                                                    |                                          |                  |                          |
| 0                                                                                                    |                                                                                                    |                                          | c constants      |                          |
| and the second second s |                                                                                                    |                                          |                  |                          |
| 0                                                                                                    |                                                                                                    | 0                                        | 0                |                          |
| beats manufactures.                                                                                                    | The enderson function                                                                                           | Encodering the state of the state of the | Siller Trapping  |                          |
|                                                                                                    |                                                                                                    |                                          | Surra pe Destra  |                          |
|                                                                                                    |                                                                                                    | Balance                                  |                  |                          |
| (the action)                                                                                                    | intel mental                                                                                                    | intel adverses?                          |                  |                          |
| 0                                                                                                    | 0                                                                                                    | 0                                        |                  |                          |
|                                                                                                    |                                                                                                    | Obligaciones Einancieras                 |                  |                          |
|                                                                                                    |                                                                                                    | Congretation Financialas                 |                  |                          |
| Neco a la fecta                                                                                                    | Cluste Mercural                                                                                                 | Index of a factor                        | Current Margaret |                          |
|                                                                                                    |                                                                                                    |                                          |                  |                          |
| Dears and Bridge                                                                                                    | Crucie Mersuel                                                                                                  | Device a la terta.                       |                  |                          |
|                                                                                                    |                                                                                                    | Lance is some                            |                  |                          |
|                                                                                                    |                                                                                                    |                                          |                  |                          |

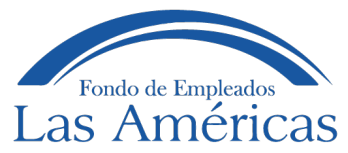

14. En el link de ADJUNTO subes la fotocopia de tu **CEDULA por ambos lados únicamente** en formato PDF.

| Las    | ndo de Empleados<br>Américas                                                                               | Servicio<br>en línea               |
|--------|----------------------------------------------------------------------------------------------------|------------------------------------|
|        | Hoy es Lunes, 30 de Agosto de 2021<br>Blenvenido(a): ZAPATA MARTINEZ MANUELA ANDREA ACTUALIZACIÓN dE Datos | Ultimo Ingreso: Aug 27 2021 1:30PM |
|        | Autorizaciones Datos Personales Datos Laborales Otros Datos Ingresos y Egresos Adjuntos Re                 | Cargo                              |
| ð      | Los campos marcados con * son obligatorios                                                                 | Finalizar Actualizacion            |
| 2      | Adjuntos                                                                                                   |                                    |
| ₽<br>₽ | Los adjuntos tienen extensiones no permitidas, por favor, adjunte solo archivos PDF                        |                                    |
|        | Al ingresar al sitio web usted acepta los términos y condiciones de uso                                    |                                    |
|        | Diseño y desarrolio OPA S.A.S                                                                              |                                    |

15. Luego das clic en **REFERENCIA** donde puedes diligenciar una referencia ya sea personal o familiar, en caso de no tener dichos datos no lo tienes que agregar.

| Autorizaciones     | Datos    | Personales 0      | Datos Labora | Res Otros Datos | ingresos y Egresos | Adjuntos        | Referencias        |                                 |
|--------------------|----------|-------------------|--------------|-----------------|--------------------|-----------------|--------------------|---------------------------------|
| Los campos marcado | te con " | 'son obligationos |              | Parantesco "    |                    |                 |                    |                                 |
| Comma              |          | SELECCION         | £ 4          | SELECCIONE      | ÷                  | Referen         | cias regis         | tradas                          |
| Nombres*           |          | Dirección         |              | Teréfono        |                    | Note: Reference | et reptitudes ach  | aimente en la ertidad           |
| Nombres            |          | Direction         |              | Testmo          |                    | Cédula          |                    | Nombra                          |
| Pais*              |          | Dpto *            |              | Ciudad *        |                    | 1006619640      |                    | JOHGE MANO GOME                 |
| COLOMBIA           | ÷        | SELECCION         | e - v        | SELECCIONE      | ÷                  | Referen         | cias dilige        | enciadas                        |
| Zona *             |          | Comuna*           |              | Barrio *        |                    | Nota: Referenci | es ingresadas en l | e actual actualización de detes |
| SELECCIONE         | ٠        | BELECCION         | e v          | SELECCIONE      | w.                 |                 |                    |                                 |
| Trabaja en         |          | Tel oficina       |              | Celular         |                    |                 | Actualmente        | no registras referencias        |
| Trabaja en         |          | Tel oficina       |              | Celular         |                    |                 |                    |                                 |

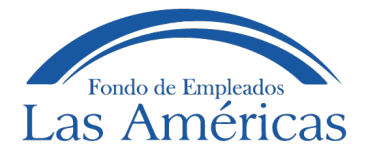

16. Luego le das clic en **PERSONAS A CARGO** donde puedes diligenciar los datos completos de las personas que tienes a cargo.

|                     | e Agosto de 2021         |               | Actual             | zación de Dato     | าร                        |                     | Ultimo Ingreso: Aug 27 202              |
|---------------------|--------------------------|---------------|--------------------|--------------------|---------------------------|---------------------|-----------------------------------------|
| Bienvenido(a): ZAP  | ATA MARTINEZ MANU        | ELA ANDREA    | Actual             | Zacion de Dat      | 55                        |                     |                                         |
|                     |                          |               |                    |                    |                           |                     |                                         |
| Autorizaciones      | Datos Personales         | Datos Laboral | es Otros Datos     | Ingresos y Egresos | Adjuntos                  | Referencias         | Personas a Cargo                        |
|                     |                          |               |                    |                    |                           |                     | Finalizar Actualiza                     |
|                     |                          |               |                    |                    |                           |                     |                                         |
| Los campos marca    | dos con * son obligatori | os            |                    |                    |                           |                     |                                         |
| Número documento    | Tipo docume              | nto *         | Parentesco*        |                    |                           |                     |                                         |
| Número documer      | nto SELECC               |               | SELECCIONE         | ~                  | Persona                   | as a cargo          | o registradas                           |
| Nombres y Apellidos | - Sero -                 |               | Fecha Nacimiento * |                    | Nota: Personas            | a cargo registrad   | as actualmente en la entidad            |
| Nombres y Apelli    | dos SELECC               | IONE 🗸        | Fecha Nacimiento   |                    |                           | Actualmente no      | registras Personas a Cargo              |
|                     |                          |               |                    |                    |                           |                     |                                         |
|                     | Guard                    | Limpia        |                    |                    | _                         |                     |                                         |
|                     |                          |               |                    |                    | Persona<br>Nota: Personas | as a cargo          |                                         |
|                     |                          |               |                    |                    | Hota. Fersona.            | ra cargo ingressadi | so en la actual actualización de datos. |
|                     |                          |               |                    |                    |                           |                     |                                         |

17. Finalizando das clic en FINALIZAR ACTUALIZACION

| nty es Lunes, 30 é<br>Benversito(a) ZAP               | e Agosto de 2023<br>KTA SSARITENEZ SSANSJ          | ILAANDREA    | Actual            | lización de Dat      | los                      |                 | Uters) ingreso                            |
|-------------------------------------------------------|----------------------------------------------------|--------------|-------------------|----------------------|--------------------------|-----------------|-------------------------------------------|
| Autorizaciones                                        | Catos Personales                                   | Dattis Labor | wes Otos Datos    | regresses y Egresses | Apres                    | References      | Personas a Cargo<br>Taxa                  |
| Les campes marca<br>Names documents<br>Names document | tes con " son utagatori<br>Type docume<br>m SELECC | s<br>ont v   | Passiants*        |                      | Person                   | as a cargo      | o registradas                             |
| Northern y Apellation<br>Northern y Apella            | No BOLECO                                          | ont +        | Facha Nacimania 1 | -                    |                          | Actuamente no r | rigistos Personas a C                     |
|                                                       | Guard                                              | Limple       |                   |                      | Persona<br>Neter Persona | as a cargo      | o diligenciada<br>e el la atual atualizad |
|                                                       |                                                    |              |                   |                      |                          |                 |                                           |

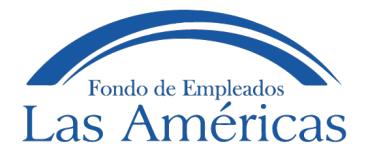

18. Si tienes algún dato por diligenciar cuando les das clic en FINALIZAR ACTUALIZACION le demuestra en que parte falta por diligenciar el dato.

| For    | ado de Empleados<br>Américas                                              | -                                         | -                                    | Servicio<br>en línea               |
|--------|---------------------------------------------------------------------------|-------------------------------------------|--------------------------------------|------------------------------------|
| ļ      | Hoy es Lunes, 30 de Agosto de 2021<br>Bienvenido(a): ZAPATA MARTINEZ MANU | Actualizac                                | ión de Datos                         | Ultimo Ingreso: Aug 27 2021 1:30PM |
|        | Autorizaciones Datos Personales                                           | Datos Laborales Otros Datos Ing           | resos y Egresos Adjuntos Referencias | Personas a Cargo                   |
|        | Los campos marcados con * son obligatori                                  | os !!<br>Ingrese Tipo vivi<br>ficha OTROS | enda - De la<br>DATOS IN             | Finalizar Actualización            |
| Ď      | Estudios *                                                                | Sexo * OK                                 |                                      | Profesión *                        |
| 29     | POSGRADOS ~                                                               | FEMENING                                  | OULIERU(A)                           | ADMINISTRADOR(A)                   |
|        | Nro cuenta                                                                | Tipo cuenta                               | Banco                                | Tipo vivienda *                    |
| し<br>し | 677028573                                                                 | SELECCIONE                                | BANCO DE BOGOTÁ 🗸                    | SELECCIONE                         |
|        | Número de personas con las que habita en<br>la actualidad*                | Depende econômicamente de un tercero*     | Es declarante*                       |                                    |
|        | 0                                                                         |                                           |                                      |                                    |
|        |                                                                           | Cuentas                                   | Bancarias                            |                                    |

19. Nuevamente le das clic a **FINALIZAR ACTUALIZACION** luego le das clic en SI, si estás seguro de los datos que diligenciaste.

| Las      | Américas                                                           |                      |                                                            | _                   | Servicio<br>en línea               |
|----------|--------------------------------------------------------------------|----------------------|------------------------------------------------------------|---------------------|------------------------------------|
|          | Hoy es Lunes. 30 de Agosto de 202<br>Brenieridoca: ZAPATA MARTINEZ | MANUELAANDREA        | Actualización de Datos                                     |                     | Uttere Ingreso: Aug 27 2021 1.30FM |
| 1h<br>0  | Autorizaciones Datos Person                                        | ates Datus Laborates | Citros Datos Ingresos y Egresos                            | Aguntos Referencias | Personas a Cargo                   |
|          | Les campos marcados con * son ob                                   | igatorios            | ?<br>Esta seguro de finalizar la<br>actualización de datos |                     | _                                  |
| ë        | Honorarios                                                         | Containers           | S Canal                                                    |                     | Utilidad regocia                   |
| 20       | 0                                                                  | 0                    |                                                            |                     | 0                                  |
| B        | Bonificaciones                                                     | Panalanes            | Rooting .                                                  |                     | Dividendos                         |
| <b>心</b> | 1                                                                  | 0                    | 2.600.000                                                  |                     |                                    |
|          | Intereses Inversiones                                              | Otres ingraseer      | Concepto de se                                             | ros ingrasos        | Total Ingrosos                     |
|          |                                                                    |                      |                                                            |                     |                                    |

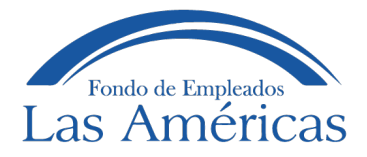

20. Finalizando la actualización de los datos sale la confirmación de que se actualizó los datos y en el transcurso del día llegará un correo de confirmación, con este participarás en la rifa del TV que se realizará el día 28 de Diciembre del 2022.

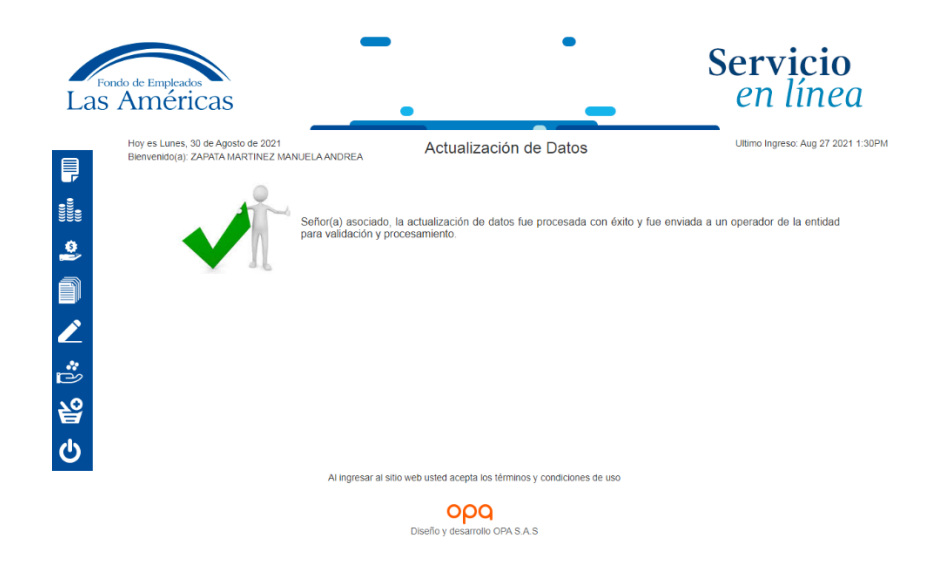

## **IR A TRANSACCIONES**